### Contacting Dell

To contact Dell for sales, technical support, or customer service issues, go to dell.com/ContactDell

## Menghubungi Dell

Untuk menghubungi Dell dalam masalah penjualan, dukungan teknis, atau layanan pelanggan, kunjungi dell.com/ContactDell

### Cómo ponerse en contacto con Dell

Para ponerse en contacto con Dell respecto a problemas de venta, de soporte técnico o de servicio al cliente, visite dell.com/ContactDell

## الاتصال بشركة Dell

للاتصال بـ Dell للتواصل مع قسم المبيعات، أو الدعم الفني، أو خدمة العملاء، هب إلى dell.com/ContactDell

### More Information

For regulatory and safety best practices, see dell.com/regulatory\_compliance

### Informasi Lebih Lanjut

Untuk praktik regulasi dan keselamatan terbaik, lihat dell.com/regulatory\_compliance

### Más Información

Service Tag

رقم رمز الخدمة

Para mejores prácticas y regulaciones, consulte dell.com/regulatory\_compliance

### المزيد من المعلومات

WWW.DELL.COM Service Tag: XXXXXX Exercute Service Code: XXXXXXXXXXX

ംരി

**631** 

لتعرف على أفضل الممارسات التنظيمية وأفضل ممارسات الأمان، شاهد dell.com/regulatory\_compliance

## Información para la NOM o Norma Oficial Mexicana (Solo para México)

en este documento de acuerdo a los requisitos de la Normativa Oficial Mexicana (NOM): Importador:

Dell México S.A. de C.V. Paseo de la Reforma 2620 – Piso 11° Col. Lomas Altas 11950 México, D.F. Número de modelo normativo: D06S Voltaje de entrada: 100–127 V CA/200–240 V CA recuencia de entrada: 50 Hz/60 Hz

Corriente actual: 6 A/3 A

### © 2012 Dell Inc.

Dell™, the DELL logo, and Inspiron™ are trademarks of Dell Inc. Windows® is either a trademark or registered trademark of Microsoft Corporation in the United States and/or other countries.

Regulatory model: D06S | Type: D06S001

Computer model: Inspiron 660s

### © 2012 Dell Inc.

Dell™, logo DELL, dan Inspiron™ adalah merek dagang dari Dell Inc. Windows<sup>®</sup> adalah merek dagang atau merek dagang terdaftar dari Microsoft Corporation di Amerika Serikat dan/atau negara-negara lainnya. Model pengatur: D06S | Tipe: D06S001

### © 2012 Dell Inc.

Dell™, el logotipo de DELL e Inspiron™ son marcas comerciales de Dell Inc. Windows® es una marca comercial o una marca comercial registrada de Microsoft Corporation en Estados Unidos y otros países. Modelo normativo: D06S | Tipo: D06S001

### © 2012 Dell Inc.

Dell™، وشعار DELL، وMispiron هي علامات تجارية خاصة بشركة .Dell Inc @Windows هي إما علامة تجارية أو علامة تجارية مسجلة خاصة بشركة Microsoft Corporation في الولايات المتحدة و/أو بلدان أخرى. الموديل التنظيمي: D06S | النوع: D06S001

موديل الكمبيوتر: Inspiron 660s

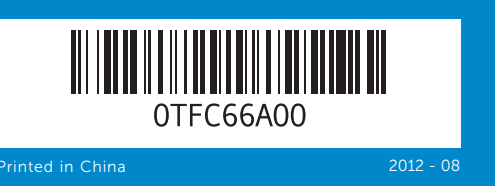

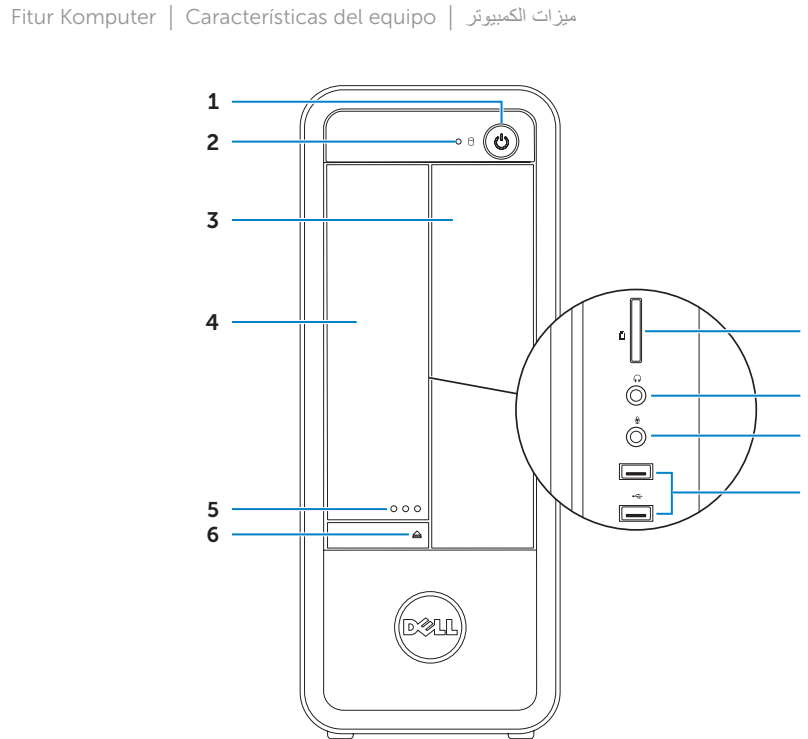

**Computer Features** 

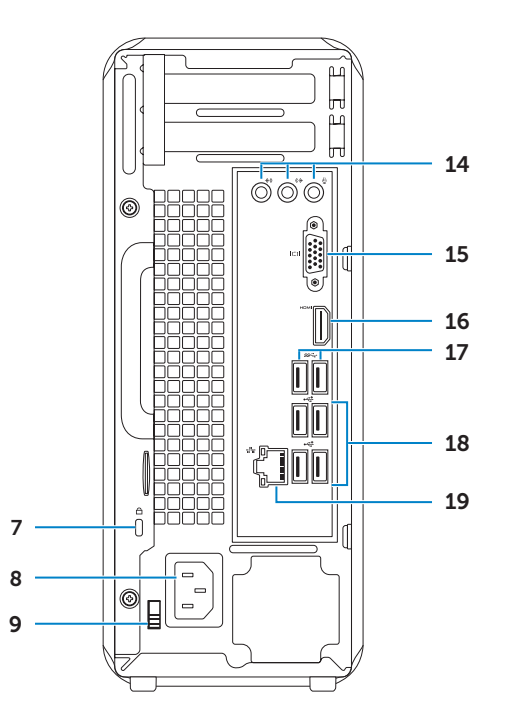

| 1.      | Power button                         |
|---------|--------------------------------------|
| 2.      | Hard-drive activity light            |
| 3.      | Optical-drive bay                    |
| 4.      | Front I/O-panel door (closed)        |
| 5.      | Front I/O-panel door<br>open button  |
| 6.      | Optical-drive eject button           |
| 7.      | Security-cable slot                  |
| 1       | Tombol daya                          |
| 1.<br>2 | Lompu aktivitas bard diek            |
| 2.      |                                      |
| 5.      | Bay drive optis                      |
| 4.      | Pintu depan panel-I/O (tertutup      |
| 5.      | Tombol buka pintu depan<br>panel-I/O |
| 6.      | Tombol pembuka drive optis           |
| 7.      | Slot kabel keamanan                  |
|         |                                      |
| 1.      | Botón de encendido                   |
| 2       | Indicador luminoso de actividad      |

12

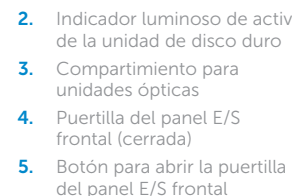

- button Irive activity light -drive bay I/O-panel door (closed) I/O-panel door outton l-drive eject button
- v-cable slot

- l daya i aktivitas hard disk
- rive optis
- l buka pintu depan
- l pembuka drive optis
- bel keamanan
- 8. Port daya 9. Sakelar pemilih voltase
- **10.** Pembaca kartu media 8-in-1

Power port

**11.** Headphone port

12. Microphone port

**13.** USB 2.0 ports (2)

14. Audio ports (3)

15. VGA port

9. Voltage-selector switch

10. 8-in-1 media-card reader

- depan panel-I/O (tertutup) **11.** Port headphone
  - 12. Port mikrofon

  - 6. Botón de expulsión de la unidad óptica
  - 7. Ranura del cable de seguridad
  - 8. Puerto de alimentación

- 18. Port USB 2.0 (4) **19.** Port jaringan
- 13. Port USB 2.0 (2)
- 14. Port audio (3)
- 15. Port VGA
  - 13. Puertos USB 2.0 (2) **14.** Puertos de audio (3)

16. منفذ HDMI

- 9. Interruptor del selector de voltaje 17. Puertos USB 3.0 (2)
- **10.** Lector de tarjetas multimedia 8 en 1
- 11. Puerto de audífonos
- 12. Puerto del micrófono
- 15. Puerto VGA 16. Puerto HDMI

**16.** HDMI port

**17.** USB 3.0 ports (2)

18. USB 2.0 ports (4)

**19.** Network port

16. Port HDMI

**17.** Port USB 3.0 (2)

- **18.** Puertos USB 2.0 (4)
- 19. Puerto de red

inspiron 660s

# Quick Start Guide

Panduan Pengaktifan Cepat | Guía de inicio rápido دليل البدء السريع

- **.17** منافذ USB 3.0 (2) مفتاح محدد الفولتية مصباح نشاط محرك الأقراص الثابتة (4) USB 2.0 منافذ .18 **10.** قارئ بطاقة الوسائط 8 في 1 19. منفذ الشبكة 11. منفذ سماعة الرأس **12.** منفذ الميكروفون (2) USB 2.0 (2) **.13 14.** منافذ الصوت (3) 15. منفذ VGA
  - قتحة محرك الأقراص الضوئية
  - باب لوحة 0/ الأمامية (مغلق) زر باب لوحة 0/ الأمامية مفتوح
  - زر إخراج محرك الأقراص الضوئية
    - .7 فتحة كبل الأمان
      - منفذ التبار

1. زر الطاقة

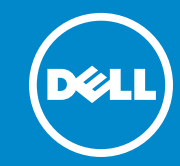

## 1 Connect the keyboard and mouse

Sambungkan keyboard dan mouse Conecte el teclado y el ratón قم بتوصيل لوحة المفاتيح والماوس

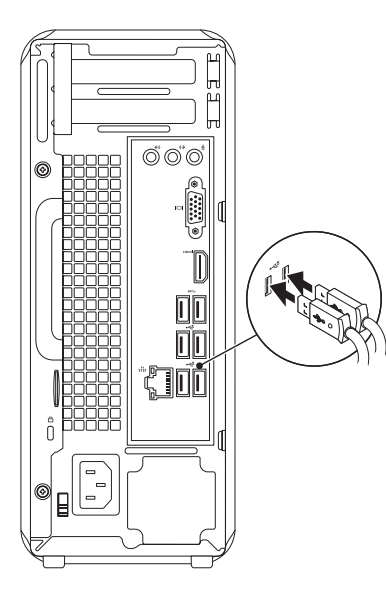

## 2 Connect the network cable (optional)

Sambungkan kabel jaringan (opsional) | Conecte el cable de red (opcional) قم بتوصيل كبل الشبكة (اختياري)

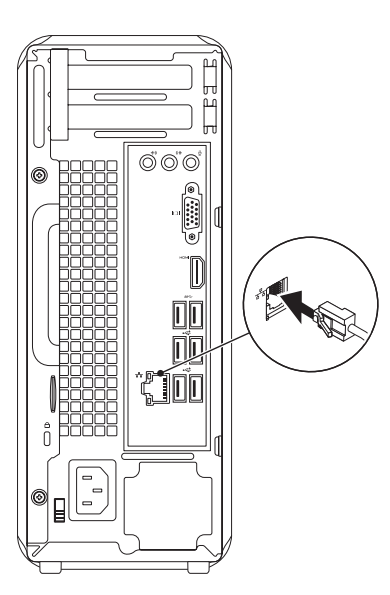

# **3** Connect the display

Sambungkan display | Conecte la pantalla توصيل الشاشة

| Connection Type  | Computer  | Cable and Adapter | Display        |
|------------------|-----------|-------------------|----------------|
| Tipe Sambungan   | Komputer  | Kabel dan Adaptor | Display        |
| Tipo de conexión | Equipo    | Cable y adaptador | Visualizar     |
| نوع الاتصال      | الكمبيوتر | الكبل والمهايئ    | شاشة العرض     |
| VGA ⇔ VGA        | ©(*****)© |                   |                |
| HDMI ⇔ HDMI      |           |                   |                |
| HDMI ⇔ DVI       |           |                   | 0 <u>[[[]]</u> |

- NOTE: If you ordered your computer with an optional discrete graphics card, connect the display to the connector on your discrete graphics card.
- CATATAN: Jika Anda memesan komputer dengan kartu grafis diskret, sambungkan display ke konektor pada kartu grafis diskret.
- **NOTA:** Si ordenó su equipo con una tarjeta opcional de gráficos discretos, conecte la pantalla al conector en la tarjeta de gráficos discretos.
- 😿 ملاحظة: في حالة قيامك بشراء بطاقة الرسومات الاختيارية المنفصلة أثناء شراء الكمبيوتر، صل الشاشة بالموصل الموجود في بطاقة الرسومات المنفصلة

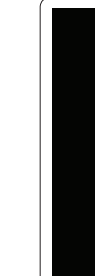

## 4 Connect the power cable and press the power button

Sambungkan kabel daya dan tekan tombol daya

Conecte el cable de alimentación y presione el botón de encendido صل كبل التيار واضغط على زر التشغيل

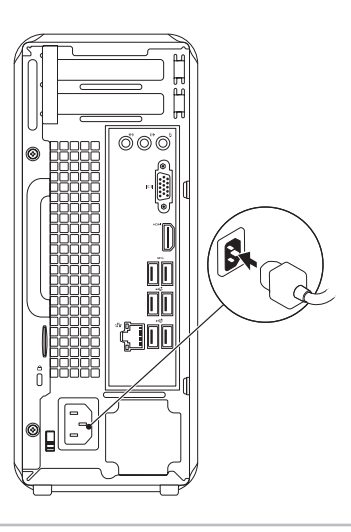

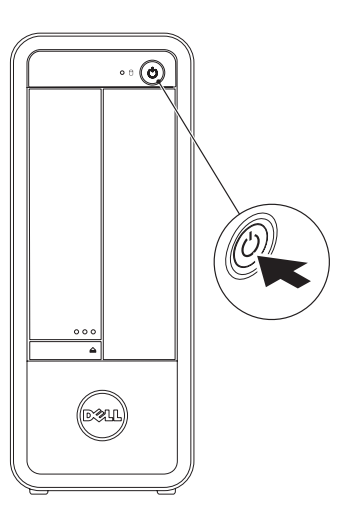

## Windows 8

القوالب | Tiles Ubin | Mosaicos

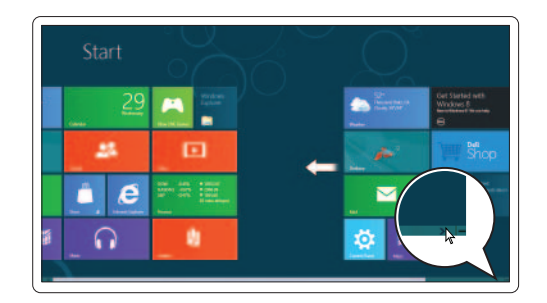

والموارد | Resources Sumber daya | Recursos

Scroll to access more tiles

Gulirkan untuk mengakses lebih banyak ubin Despliegue para acceder a más mosaicos قم بالتمرير للوصول إلى مزيد من القوالب

| th      | Getting started                   |
|---------|-----------------------------------|
| n help. | Memulai<br>Introducción<br>التبدأ |
|         | My Dell Support Center            |
|         | Pusat Dukungan Dell Say           |
|         | Mi contro do conorto tóc          |

Dell Sava Mi centro de soporte técnico de Dell مرکز دعم Dell

# 5 Complete Windows setup

Selesaikan pengaturan Windows | Complete la instalación de Windows أكمل إعداد Windows

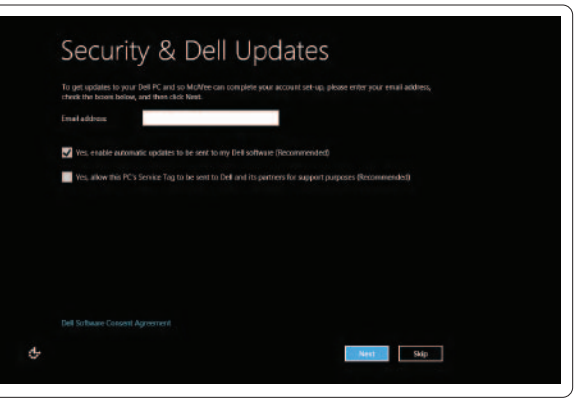

## Enable security

Aktifkan keamanan Activar seguridad تمكين الأمان

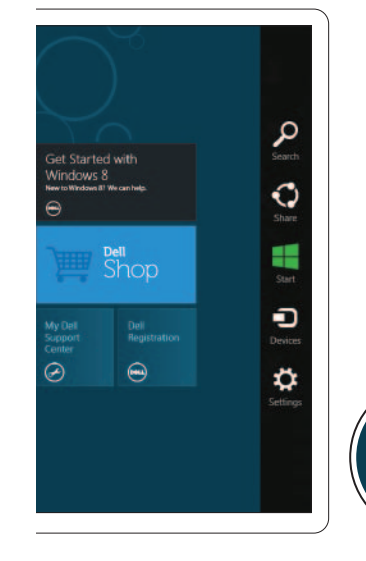

Charms sidebar Bilah samping Charms | Barra lateral de atractivos الشريط الجانبي للاختصارات

## Point mouse to lower- or upper-right corner

Arahkan mouse ke sudut kanan bawah atau atas Puntee el puntero en la esquina inferior o superior derecha قم بالتأشير بالماوس إلى الركن الأدنى أو الأعلى الأيمن